| モデル名称             | ChemSTEER                                           |              |                        |  |  |  |  |
|-------------------|-----------------------------------------------------|--------------|------------------------|--|--|--|--|
| 開発国               | 米国                                                  | 開発機関<br>開発者  | EPA                    |  |  |  |  |
| 入手方法<br>(URL•価格等) | http://www.epa.gov/oppt/exposure/pubs/chemsteer.htm |              |                        |  |  |  |  |
| モデルの<br>目的概要      | 作業環境(製造、加工、使用<br>推定するツール。                           | )における吸入及び経皮晦 | 暴露及び環境(大気、水域、土壌)への排出量を |  |  |  |  |

操作手順

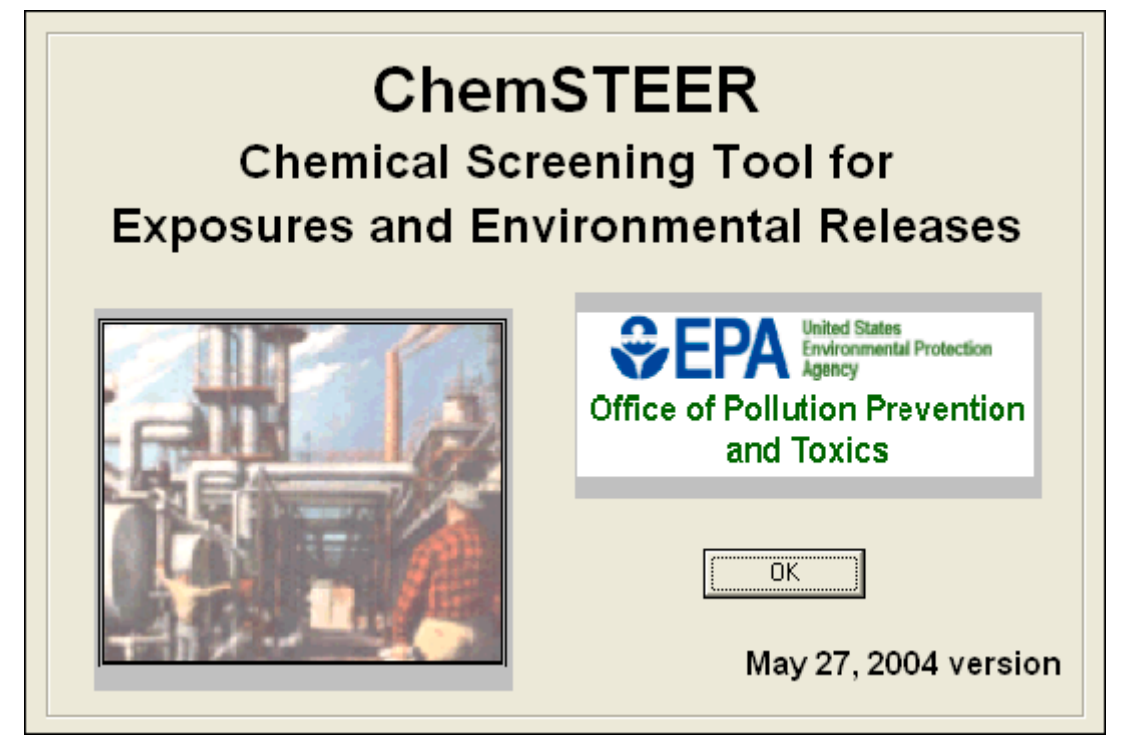

1 ChemSTEER のファイルを開き、「OK」のボタンをクリックする。

| ChemSTEER 05/27/2004 Version                                               |                                             |
|----------------------------------------------------------------------------|---------------------------------------------|
| <u>F</u> ile <u>E</u> dit <u>P</u> references <u>R</u> eports <u>H</u> elp |                                             |
| General Chemical Operations Operation Parameters Releases Expo             | sures Optional Information                  |
| General                                                                    |                                             |
| Assessment Type:                                                           | Consolidated Case: Last Saved: Never Saved  |
| Status:                                                                    |                                             |
| Fiscal Year:                                                               |                                             |
| Assessment Identifier:                                                     | Date: CBI: Yes Number of Contact Reports: 0 |
| Assessors:                                                                 |                                             |
| Name:                                                                      |                                             |
| Affiliation:                                                               |                                             |
| Phone:                                                                     |                                             |
| Email:                                                                     |                                             |
|                                                                            |                                             |
| Company Name:                                                              | Revision Notes / Assessment Overview:       |
| Street Address:                                                            | <u> </u>                                    |
|                                                                            |                                             |
| City:                                                                      |                                             |
| State: Zip:                                                                |                                             |
|                                                                            |                                             |
|                                                                            |                                             |
|                                                                            | Lindate Bevision Notes /                    |
| Update General Information View/Upd                                        | ate Contact Report(s) Assessment Overview   |
|                                                                            |                                             |

2 「General」タブで「Update General Information」のボタンをクリックする。

| P Update General Information                                        | X                    |
|---------------------------------------------------------------------|----------------------|
| Update or add the information below, then press OK to return to the | main window.         |
|                                                                     |                      |
| Assessment Type:                                                    | Consolidated Case    |
| Status:                                                             | <u>≞</u>             |
| Fiscal Year (yy):                                                   |                      |
| Assessment Identifier:                                              | Date: 12/03/2008 CBI |
| Assessors:                                                          |                      |
| Name:                                                               |                      |
| Affiliation:                                                        |                      |
| Phone:                                                              |                      |
| Email:                                                              |                      |
| Company Name:                                                       | Contact Information: |
| Street Address:                                                     |                      |
|                                                                     |                      |
| City:                                                               |                      |
| State: Zip:                                                         |                      |
| OK                                                                  | Cancel               |
|                                                                     |                      |

3 空欄に情報を入力し「OK」ボタンをクリックする。ただし、この画面で何も入力しなくて もリスク評価はできる。

| ChemSTEER 05/27/2004 Version                                                                                       | _ 🗆 🗙 |
|----------------------------------------------------------------------------------------------------|-------|
| <u>File Edit Preferences Reports Help</u>                                                                          |       |
| General Chemical Operations Operation Parameters Releases Exposures Optional Information                           |       |
| Chemical                                                                                                    |       |
| Chemical Name:                                                                                                    |       |
| Chemical Category:                                                                                                 |       |
| Trade Name(s):                                                                                                    |       |
| Chemical CAS Number: Molecular Formula:                                                                            |       |
| Total Assessed Production Volume (PV): kg/yr                                                                       |       |
| Imported Production Volume (PVi): kg/yr                                                                            |       |
| Domestic Production Volume (PVd): kg/yr                                                                            |       |
| Type of Notice:                                                                                                    |       |
| ·                                                                                                    | —     |
| Vapor Pressure (VPchem): torr at C                                                                                 |       |
| Molecular Weight (MW): g/mol % < 500: % < 1000:                                                                    |       |
| Density (Dchem): 1 g/cm3 at C                                                                                      |       |
| Solubility in Water (WSchem): g/L at C                                                                             |       |
| General                                                                                                    |       |
| Description of                                                                                                    |       |
|                                                                                                    |       |
|                                                                                                    |       |
|                                                                                                    |       |
| Parameters with red labeling are often important derauits used in mass balance, container, and model calculations. |       |

4 「Chemical」タブで「Update Chemical Information」ボタンをクリックする。

| 💾 Update Chemical Information 🛛 🚺                                                                                                    |
|----------------------------------------------------------------------------------------------------|
| Update or add the chemical information below, then press OK to return to the Chemical window. Read the "Purpose and Use of the<br>Chemical Tab" topic in the Help System for more information. |
| Chemical Name:                                                                                                    |
| Chemical Category:                                                                                                    |
| Trade Name(s):                                                                                                    |
| Chemical CAS Number: Molecular Formula:                                                                                                    |
| Domestic Production Volume (PVd): kg/yr                                                                                                    |
| Imported Production Volume (PVi): kg/yr                                                                                                    |
| Total Assessed Production Volume (PV): kg/yr                                                                                                    |
| Type of Notice: 🧮 Manufacturing 🧮 Import                                                                                                    |
| Vapor Pressure (VPchem): torr at C                                                                                                    |
| Molecular Weight (MW):         g/mol         % < 500:         % < 1000:                                                                                                    |
| Density (Dchem): 1 g/cm3 at C                                                                                                    |
| Solubility in Water (WSchem):                                                                                                    |
| General Description<br>of End Use(s):                                                                                                    |
| OK Cancel                                                                                                    |

5 空欄に化学物質の情報を入力し、「OK」ボタンをクリックする。

・「Density」部分が入力されない状態だと次の段階でエラーになる。

・ChemSTEER において、「Total Assessed Production Volume(PV)」は排出と曝露を評価する上で、 重要なパラメーターである。他の物理化学的なパラメーターは後に選択するモデルの種類によ っては必要な場合もある。

| ChemSTEER 05/27/2004 Version                                                                                                    |   |
|----------------------------------------------------------------------------------------------------|---|
| <u>File Edit Preferences Reports Help</u>                                                                                                    |   |
| General Chemical Operations Operation Parameters Releases Exposures Optional Information                                                                                                    |   |
| Operations<br>Click the "Update Operations" button below to add or remove an operation from your assessment. To view more information about an operation or<br>modify its properties (e.g., its relationship to other operations in the assessment, the sources/activities in the operation), select it in the list below and<br>click on the appropriate subtab. |   |
|                                                                                                    |   |
| Update Operations                                                                                                    |   |
| Relationships Description Physical States Sources/Activities Site Information                                                                                                    | 1 |
| Subsequent Operations: PVop: n/a PVf: n/a                                                                                                    |   |
| Subsequent Operation Percent of PV PVop (kg/yr)                                                                                                    |   |
| Update <u>Relationships</u><br>Select the operations in the list at the top of this page in order from first to last to allow ChemSTEER to automatically distribute the assessed volume properly (e.g., manufacturing first, then processing1, processing2,, use1, use2,).                                                                                        |   |
|                                                                                                    |   |

6 「Operations」タブで「Update Operations」のボタンをクリックする。

| P Update Operations                                                                                                    |
|----------------------------------------------------------------------------------------------------|
| Available Operations:                                                                                                    |
| User-defined Processing<br>User-defined Use<br>Adhesives Formulation Operation                                                                                                    |
| Automobile Bellinish Spray Coating<br>Automobile Refinish Spray Coating<br>Recirculating Water-Cooling Tower Additive Use Operation                                                                                                    |
| To add an operation to the assessment, select it from the list above and press the "Add to list" button. If you wish to remove an operation from the assessment, select it in the list below and press the "emove from list" button. To rename an operation, select it in the list below and type in a new name. |
| When you are finished updating the list of operations in the assessment, press OK.                                                                                                    |
| Add to list <u>R</u> emove from list                                                                                                    |
| Selected Operations:                                                                                                    |
| Automobile Refinish Spray Coating                                                                                                    |
|                                                                                                    |
| OK Cancel                                                                                                    |

7 「Available Operations」の項目からリスク評価をしたい工程を選択し、「Add to list」ボタン をクリックすると、工程が「Selected Operations」の欄に加えられる。工程が加えられたら「OK」 ボタンをクリックする。

| 🛋 Ch                                                                       | emSTEER 05/27/2004 Version - Unnamed Assess                           | ment                 |        |  |  |  |  |  |  |
|----------------------------------------------------------------------------|-----------------------------------------------------------------------|----------------------|--------|--|--|--|--|--|--|
| <u>F</u> ile <u>E</u> dit <u>P</u> references <u>R</u> eports <u>H</u> elp |                                                                       |                      |        |  |  |  |  |  |  |
| Gener                                                                      | al Chemical Operations Operation Parameters Releases Expo             | sures Optional Infor | mation |  |  |  |  |  |  |
| -                                                                          |                                                                       |                      |        |  |  |  |  |  |  |
| Oper                                                                       | ation Parameters                                                      |                      |        |  |  |  |  |  |  |
| Au                                                                         | Automobile Refinish Spray Coating                                     |                      |        |  |  |  |  |  |  |
|                                                                            |                                                                       |                      |        |  |  |  |  |  |  |
|                                                                            |                                                                       |                      |        |  |  |  |  |  |  |
|                                                                            |                                                                       |                      |        |  |  |  |  |  |  |
| Mas                                                                        | s Balance Parameters   Cantainar Parameters   Charad Parameters / I   | Eastaral             |        |  |  |  |  |  |  |
| in de                                                                      | Solution and the Container Parameters   Shaled Parameters /           | raciois              |        |  |  |  |  |  |  |
|                                                                            |                                                                       |                      |        |  |  |  |  |  |  |
|                                                                            | Parameter<br>DMI-leave Daily Mass last 4 of Chassis I in Daw Material | Lype                 | Value  |  |  |  |  |  |  |
|                                                                            | DMIChem: Daily Mass input of Chemical in Formulated Paint             | Unspecified          | 0      |  |  |  |  |  |  |
|                                                                            | DMIDDaint: Daily Mass Duput of Purchased Paint Containing the Chem    | Default              | 2.35   |  |  |  |  |  |  |
|                                                                            | DMUfpaint: Daily Mass of Formulated Paint Used                        | Unspecified          | 0      |  |  |  |  |  |  |
|                                                                            | NS: Number of Sites                                                   | Unspecified          | 0      |  |  |  |  |  |  |
|                                                                            | OD: Number of Operating Days                                          | Default              | 170    |  |  |  |  |  |  |
|                                                                            | Yppaint: Weight Fraction of the Chemical in the Purchased Paint       | Unspecified          | 0      |  |  |  |  |  |  |
|                                                                            | Yfpaint: Weight Fraction of the Chemical in the Formulated Paint      | Unspecified          | 0      |  |  |  |  |  |  |
|                                                                            |                                                                       |                      |        |  |  |  |  |  |  |
|                                                                            |                                                                       |                      |        |  |  |  |  |  |  |
|                                                                            |                                                                       |                      |        |  |  |  |  |  |  |
|                                                                            |                                                                       |                      |        |  |  |  |  |  |  |
|                                                                            |                                                                       |                      |        |  |  |  |  |  |  |
|                                                                            |                                                                       |                      |        |  |  |  |  |  |  |
| '                                                                          |                                                                       |                      |        |  |  |  |  |  |  |
|                                                                            |                                                                       | 1                    |        |  |  |  |  |  |  |
|                                                                            | Update Pa                                                             | rameters             |        |  |  |  |  |  |  |
|                                                                            |                                                                       |                      |        |  |  |  |  |  |  |
| -                                                                          |                                                                       |                      |        |  |  |  |  |  |  |

8 「Operation Parameters」をクリックする。「Mass Balance Parameters」、「Container Parameters」、

「Shared Parameters/Factors」タブで、パラメーターの追加・変更ができるが、工程を選択した 段階でデフォルト値がすでに入力されてあるはずなので、基本的には何もせず先に進んでよい。

| 🚮 Ch                                                                                                    | emSTEER 05/27/2004                                                                                                    | Version - Un | named Asses                       | sment                     |                                |                                                |                 |          |  |  |
|----------------------------------------------------------------------------------------------------|----------------------------------------------------------------------------------------------------|--------------|-----------------------------------|---------------------------|--------------------------------|------------------------------------------------|-----------------|----------|--|--|
| <u>F</u> ile <u>I</u>                                                                                                    | <u>E</u> dit <u>P</u> references <u>R</u> eports                                                                                                    | <u>H</u> elp |                                   | £                         |                                |                                                |                 |          |  |  |
| Genera                                                                                                    | General   Chemical   Operations   Operation Parameters   Releases   Exposures   Optional Information                                                                                                    |              |                                   |                           |                                |                                                |                 |          |  |  |
| - Estim                                                                                                    | Estimating Chemical Releases                                                                                                    |              |                                   |                           |                                |                                                |                 |          |  |  |
| For the source select information of the select select sel | For the operation selected in the "Operation" box below, all sources that have an associated chemical release are listed in the "Source" box. When a release source is selected, all of the associated release models will be shown in the "Release Model(s)" box. To view or modify the release model equation parameters, select the model and click "View/Update Model Information". Read the "Purpose and Use of the Releases Tab" topic of the Help System for more detailed |              |                                   |                           |                                |                                                |                 |          |  |  |
| Operal                                                                                                    | tion:                                                                                                    |              |                                   | Rele                      | ase Model(s):                  |                                                |                 |          |  |  |
|                                                                                                    |                                                                                                    |              |                                   |                           |                                |                                                |                 |          |  |  |
| Sour                                                                                                    | ce:                                                                                                    |              |                                   | <u> </u>                  |                                |                                                |                 |          |  |  |
| Rele                                                                                                    | ase Input Parameters Estimat                                                                                                    | ed Releases  |                                   |                           |                                |                                                |                 |          |  |  |
|                                                                                                    |                                                                                                    |              |                                   |                           |                                |                                                |                 |          |  |  |
|                                                                                                    |                                                                                                    |              |                                   |                           |                                |                                                |                 |          |  |  |
|                                                                                                    | Parameter                                                                                                    | Type 1       | Origin 1                          | Value 1                   | Туре 2                         | Origin 2                                       | Value 2         | Units    |  |  |
|                                                                                                    |                                                                                                    |              |                                   |                           |                                |                                                |                 |          |  |  |
|                                                                                                    |                                                                                                    |              |                                   |                           |                                |                                                |                 |          |  |  |
|                                                                                                    |                                                                                                    |              |                                   |                           |                                |                                                |                 |          |  |  |
|                                                                                                    |                                                                                                    |              |                                   |                           |                                |                                                |                 |          |  |  |
|                                                                                                    |                                                                                                    |              |                                   |                           |                                |                                                |                 |          |  |  |
|                                                                                                    |                                                                                                    |              |                                   |                           |                                |                                                |                 |          |  |  |
|                                                                                                    |                                                                                                    |              |                                   |                           |                                |                                                |                 |          |  |  |
| <u>A</u> c<br>F                                                                                                    | ld or Remove a View/U<br>Release modelInfo                                                                                                    | pdate Model  | <u>M</u> odify Media o<br>Release | f Introducto<br>the Relea | ory Notes for A<br>use Summary | dditional <u>N</u> otes for<br>Release Summary | the <u>R</u> un | Model(s) |  |  |

9 「Releases」タブをクリックする。

| 😹 ChemSTEER 05/27/2004                                                                                                    | Version - U                            | nnamed Asse                               | ssment            |                                    |                                                                      |                                               |  |  |  |
|----------------------------------------------------------------------------------------------------|----------------------------------------|-------------------------------------------|-------------------|------------------------------------|----------------------------------------------------------------------|-----------------------------------------------|--|--|--|
| <u>F</u> ile <u>E</u> dit <u>P</u> references <u>R</u> eports                                                                                                | <u>H</u> elp                           |                                           |                   |                                    |                                                                      |                                               |  |  |  |
| General Chemical Operations Operation Parameters Releases Exposures Optional Information                                                                     |                                        |                                           |                   |                                    |                                                                      |                                               |  |  |  |
|                                                                                                    |                                        |                                           | · · ·             |                                    |                                                                      |                                               |  |  |  |
| - Estimating Chemical Releases -                                                                                                    |                                        |                                           |                   |                                    |                                                                      |                                               |  |  |  |
| For the operation selected in the "Operation" box below, all sources that have an associated chemical release are listed in the "Source" box. When a release |                                        |                                           |                   |                                    |                                                                      |                                               |  |  |  |
| source is selected, all or the associa<br>select the model and click "View/U                                                                                 | ited release mode<br>pdate Model Infor | ns will be snown in<br>mation''. Read the | e "Purpose and U  | del(s) dox. To<br>se of the Relea: | view or modiry the release mode<br>ses Tab'' topic of the Help Syste | n equation parameters,<br>m for more detailed |  |  |  |
| information.                                                                                                    |                                        |                                           | ·                 |                                    |                                                                      |                                               |  |  |  |
| Operation: Automobile Refinish Ser-                                                                                                    | u Copting                              |                                           | B                 | elease Model(s):                   |                                                                      |                                               |  |  |  |
| Automobile Heimish Spia                                                                                                    | ly coating                             |                                           | E                 | PA/OPPT Auto                       | mobile Refinish Coating Overspri                                     | ay Loss Model (non-volal                      |  |  |  |
| Source: Automotive Refinishing S                                                                                                    | pray Coating App                       | lication                                  | -                 |                                    |                                                                      |                                               |  |  |  |
| Automotive Refinishing S                                                                                                    | pray Coating App                       | lication                                  |                   |                                    |                                                                      |                                               |  |  |  |
| Release Input Parameters Estimat                                                                                                    | ed Releases                            |                                           |                   |                                    |                                                                      |                                               |  |  |  |
| Medal Status: Medal youer run                                                                                                    |                                        |                                           |                   |                                    |                                                                      |                                               |  |  |  |
| Imodel status, model never fun                                                                                                    |                                        |                                           |                   |                                    |                                                                      |                                               |  |  |  |
|                                                                                                    |                                        |                                           |                   |                                    |                                                                      |                                               |  |  |  |
| Parameter                                                                                                    | Type<br>Output 2                       | Origin<br>Output 2                        | Value<br>Output 2 | Units                              |                                                                      |                                               |  |  |  |
|                                                                                                    | Output 2                               | Output 2                                  | Output 2          |                                    |                                                                      |                                               |  |  |  |
| Amt: Amount to Use                                                                                                    | Default                                | DMIchem                                   | 0                 | kg/site-day                        |                                                                      |                                               |  |  |  |
| Freq: Frequency to Use                                                                                                    | Default                                | OD                                        | 170               | days/site-yr                       |                                                                      |                                               |  |  |  |
| LF: Loss Fraction                                                                                                    | Constant                               | Model Parm                                | 0.75              | dimensionles                       |                                                                      |                                               |  |  |  |
| McE: Spray Mist Capture                                                                                                    | Default                                | Dry Filter<br>Massa Parra                 | 0.9               | dimensionles                       |                                                                      |                                               |  |  |  |
| SrE: Solid Berroval Efficiency                                                                                                    | Default                                | Dru Filter                                | 1                 | dimensionles                       |                                                                      |                                               |  |  |  |
| TE: Spray Gun Transfer Efficiency                                                                                                    | Default                                | Conv Gun                                  | 0.25              | dimensionles                       |                                                                      |                                               |  |  |  |
|                                                                                                    |                                        |                                           |                   |                                    |                                                                      |                                               |  |  |  |
|                                                                                                    |                                        |                                           |                   |                                    |                                                                      |                                               |  |  |  |
|                                                                                                    |                                        |                                           |                   |                                    |                                                                      |                                               |  |  |  |
|                                                                                                    | 1                                      |                                           |                   |                                    | 1                                                                    |                                               |  |  |  |
| Add or Remove a View/U                                                                                                    | pdate Model                            | Modify Media<br>Belease                   | of Introdu        | ctory Notes for<br>lease Summeru   | Additional <u>N</u> otes for the<br>Belease Summary                  | <u>R</u> un Model(s)                          |  |  |  |
|                                                                                                    |                                        | Treiedse                                  |                   | case <u>o</u> uninaly              |                                                                      |                                               |  |  |  |

10 「Operation」と「Source」の欄をクリックし選択すると、「Release Model」の欄に適用できるモデルが表示される。「Release Model」の欄にモデルが表示されない場合は「Add or Remove a Release model」をクリックしてモデルを追加することもできる。

11 「View/Update Model Information」ボタンをクリックする。

| Service View / Update Release Model Information                                                                                                    |                         |                     |              |            |                                     |  |  |  |
|----------------------------------------------------------------------------------------------------|-------------------------|---------------------|--------------|------------|-------------------------------------|--|--|--|
| Read-only and updateable information about the selected release model are shown below. Click on the associated Type column label for a parameter to change its value. When the Type is User-defined, you enter your value directly in the Value column. To calculate two sets of model results, enable the Model Parameters for the Output 2 option below. Note that Output 1 parameters are used to calculate the Output 1 model results and Output 2 parameters are used to calculate the Output 2 model results. Use care and consistency in entering the parameter values to ensure that the are used appropriately by the model equation(s). |                         |                     |              |            |                                     |  |  |  |
| Model: EPA/OPPT Automot                                                                                                    | oile Refinish Coatin    | ig Overspray Loss   | Model (non-v | volatiles  | 3)                                  |  |  |  |
| Model DR (kg/site-day) = L<br>Equation: DR occurs over [Free                                                                                                    | .F×Amt<br>eq] days/year |                     |              |            |                                     |  |  |  |
| Mechanism: Overspray of non-vol                                                                                                    | latile chemical in p    | aint during the app | lication.    |            |                                     |  |  |  |
| 🔲 Enable Model Parameters f                                                                                                    | or Output 1             |                     |              | <b>▼</b> E | nable Model Parameters for Output 2 |  |  |  |
| Output 1                                                                                                    | <b>T</b>                |                     |              | Outp       | put 2                               |  |  |  |
| Basis: EPA/OPPT Automo                                                                                                    | bile Refinish Coatir    | ng Overspray Loss   | Model (non-  | volatile   | \$].                                |  |  |  |
| Parameter                                                                                                    | Type 2                  | Origin 2            | Value 2      |            | Units                               |  |  |  |
| Amt: Amount to Use                                                                                                    | Default                 | DMIchem             |              | 0          | kg/site-day                         |  |  |  |
| Freq: Frequency to Use                                                                                                    | Default                 | OD                  |              | 170        | days/site-yr                        |  |  |  |
| LF: Loss Fraction                                                                                                    | Constant                | Model Parm          |              | 0.75       | dimensionles                        |  |  |  |
| McE: Spray Mist Capture Efficienc                                                                                                    | Default                 | Dry Filter          |              | 0.9        | dimensionles                        |  |  |  |
| NS: Number of Sites                                                                                                    | Default                 | Mass Parm           |              | 0          | sites                               |  |  |  |
| SrE: Solid Removal Efficiency from                                                                                                    | Default                 | Dry Filter          |              | 1          | dimensionles                        |  |  |  |
| TE: Spray Gun Transfer Efficiency                                                                                                    | Default                 | Conv Gun            |              | 0.25       | dimensionles                        |  |  |  |
|                                                                                                    |                         |                     |              |            |                                     |  |  |  |
|                                                                                                    |                         |                     |              |            |                                     |  |  |  |
|                                                                                                    |                         |                     |              |            |                                     |  |  |  |
|                                                                                                    |                         | OK                  |              | Car        | ncel                                |  |  |  |
|                                                                                                    |                         |                     |              |            |                                     |  |  |  |
|                                                                                                    |                         |                     |              |            |                                     |  |  |  |

12 画面下半分の「Parameters」の欄の、ゼロになっているパラメーターをダブルクリックして 情報を入力する。入力が終わったら「OK」をクリックする。

・ここで、パラメーターがゼロのまま先に進むと最終的に計算ができない。

| 🛋 ChemSTEER 05/27/2004 Version - 🛛                                                                                                    | Unnamed Asse        | ssment           |                       |                                  |                            |  |  |  |  |
|----------------------------------------------------------------------------------------------------|---------------------|------------------|-----------------------|----------------------------------|----------------------------|--|--|--|--|
| <u>F</u> ile <u>E</u> dit <u>P</u> references <u>R</u> eports <u>H</u> elp                                                                                   |                     |                  |                       |                                  |                            |  |  |  |  |
| General Chemical Operations Operation Parameters Releases Exposures Optional Information                                                                     |                     |                  |                       |                                  |                            |  |  |  |  |
|                                                                                                    |                     |                  |                       |                                  |                            |  |  |  |  |
| Estimating Chemical Keleases                                                                                                    |                     |                  |                       |                                  |                            |  |  |  |  |
| For the operation selected in the "Operation" box below, all sources that have an associated chemical release are listed in the "Source" box. When a release |                     |                  |                       |                                  |                            |  |  |  |  |
| select the model and click "View/Update Model Info                                                                                                    | ormation". Read the | e "Purpose and U | se of the Releas      | es Tab" topic of the Help Sys    | tem for more detailed      |  |  |  |  |
| information.                                                                                                    |                     |                  |                       |                                  |                            |  |  |  |  |
| Operation: Automobile Refinish Spray Coating                                                                                                    |                     |                  | DA (ODDT Autor        | nobilo Rofinish Copting Quero    | provil oso Model (non velo |  |  |  |  |
|                                                                                                    |                     |                  | FA70FFT AULU          | nobile Henrish Coaung Overs      | pray Loss Model (non-vola) |  |  |  |  |
| Source: Automotive Refinishing Spray Coating Ap                                                                                                    | plication           | <u> </u>         |                       |                                  |                            |  |  |  |  |
| Release Input Parameters   Estimated Polances                                                                                                    |                     |                  |                       |                                  |                            |  |  |  |  |
| Ficiologic import diamotors [Estimated Releases]                                                                                                    |                     |                  |                       |                                  | 1                          |  |  |  |  |
| Model Status: Model never run                                                                                                    |                     |                  |                       |                                  |                            |  |  |  |  |
|                                                                                                    |                     |                  |                       |                                  |                            |  |  |  |  |
| Туре                                                                                                    | Origin              | Value            |                       |                                  |                            |  |  |  |  |
| Parameter Output 2                                                                                                    | Output 2            | Output 2         | Units                 |                                  |                            |  |  |  |  |
| Amt: Amount to Use Default                                                                                                    | DMIchem             | 0                | kg/site-dav           |                                  |                            |  |  |  |  |
| Freq: Frequency to Use Default                                                                                                    | OD                  | 170              | days/site-yr          |                                  |                            |  |  |  |  |
| LF: Loss Fraction Constant                                                                                                    | Model Parm          | 0.75             | dimensionles          |                                  |                            |  |  |  |  |
| McE: Spray Mist Capture Default                                                                                                    | Dry Filter          | 0.9              | dimensionles          |                                  |                            |  |  |  |  |
| NS: Number of Sites Default                                                                                                    | Mass Parm           | 0                | sites                 |                                  |                            |  |  |  |  |
| SrE: Solid Removal Efficiency Default                                                                                                    | Dry Filter          | 1                | dimensionles          |                                  |                            |  |  |  |  |
| TE: Spray Gun Transfer Efficiency Default                                                                                                    | Conv Gun            | 0.25             | aimensionies          |                                  |                            |  |  |  |  |
|                                                                                                    |                     |                  |                       |                                  |                            |  |  |  |  |
|                                                                                                    |                     |                  |                       |                                  |                            |  |  |  |  |
|                                                                                                    |                     |                  |                       |                                  |                            |  |  |  |  |
| Add or Remove a View/Update Model                                                                                                    | Modify Media        | of Introdu       | ctory Notes for       | Additional <u>N</u> otes for the | Bun Model(s)               |  |  |  |  |
| Release model                                                                                                    | Release             | the Re           | lease <u>S</u> ummary | Release Summary                  |                            |  |  |  |  |

13 「Modify Media of Release」ボタンをクリックする。

| 🚰 Update release media output s                             | pecifications                                       |                   |  |  |  |  |  |  |  |  |  |
|-------------------------------------------------------------|-----------------------------------------------------|-------------------|--|--|--|--|--|--|--|--|--|
| Verify or change the media for the estimated release below. |                                                     |                   |  |  |  |  |  |  |  |  |  |
| Automobile Refinish Spray Coating                           |                                                     |                   |  |  |  |  |  |  |  |  |  |
| Automotive Refinishing Spray Coating Application            |                                                     |                   |  |  |  |  |  |  |  |  |  |
| To (NPDES number if appropriate):                           | To (NPDES number if appropriate):                   |                   |  |  |  |  |  |  |  |  |  |
| ļ                                                           |                                                     | <u> </u>          |  |  |  |  |  |  |  |  |  |
| Basis: EPA/OPPT Automobile Refinish C                       | Coating Overspray Loss Model (non-volatiles).       | <u> </u>          |  |  |  |  |  |  |  |  |  |
|                                                             |                                                     | <u>~</u>          |  |  |  |  |  |  |  |  |  |
| Water 0                                                     | %                                                   |                   |  |  |  |  |  |  |  |  |  |
| Water or Air 0                                              | <b>%</b> Air 10 <b>%</b>                            |                   |  |  |  |  |  |  |  |  |  |
| Water or Air or Incineration 0                              | X Air or Incineration 0 X                           |                   |  |  |  |  |  |  |  |  |  |
| Water or Air or Landfill                                    | $\therefore$ Air or Incineration or Landfill 0 $\%$ |                   |  |  |  |  |  |  |  |  |  |
| Water or Air or Incineration or Landfill 0                  | ℅ Air or Landfill 0 ペ                               |                   |  |  |  |  |  |  |  |  |  |
| Water or Incineration 0                                     | 2 Incineration 0 2 Deepwell Inj                     | ection 🛛 🎖        |  |  |  |  |  |  |  |  |  |
| Water or Incineration or Landfill                           | % Incineration or Landfill 0 % Des                  | troyed 0 🎖        |  |  |  |  |  |  |  |  |  |
| Water or Landfill 0                                         | الله Landfill 90 م                                  | Other 0 %         |  |  |  |  |  |  |  |  |  |
|                                                             | OK Cancel To                                        | otal: <b>100%</b> |  |  |  |  |  |  |  |  |  |
|                                                             |                                                     |                   |  |  |  |  |  |  |  |  |  |

14 放出先メディアの割合を設定できる。入力が終了したら「OK」をクリックする。

| d ChemSTEER 05/27/2004                                                                                                    | Version - U                                                                                                    | nnamed Asse  | ssment     |                             |                                    |                        |  |  |  |  |
|----------------------------------------------------------------------------------------------------|----------------------------------------------------------------------------------------------------|--------------|------------|-----------------------------|------------------------------------|------------------------|--|--|--|--|
| <u>File E</u> dit <u>P</u> references <u>R</u> eports                                                                                                    | : <u>H</u> elp                                                                                                    |              |            |                             |                                    |                        |  |  |  |  |
| General Chemical Operations Operation Parameters Releases Exposures Optional Information                                                                                                    |                                                                                                    |              |            |                             |                                    |                        |  |  |  |  |
| Estimation Chaminal Delanas                                                                                                    |                                                                                                    |              |            |                             |                                    |                        |  |  |  |  |
|                                                                                                    |                                                                                                    |              |            |                             |                                    |                        |  |  |  |  |
| For the operation selected in the "Operation" box below, all sources that have an associated chemical release are listed in the "Source" box. When a release source is selected all of the associated release model equation parameters. |                                                                                                    |              |            |                             |                                    |                        |  |  |  |  |
| select the model and click 'View/U                                                                                                    | source is selected, all or the associated release models will be shown in the "Release Model(s)" box. To view or modify the release model equation parameters, select the model and click "View/Update Model Information". Read the "Purpose and Use of the Releases Tab" topic of the Help System for more detailed |              |            |                             |                                    |                        |  |  |  |  |
| information.                                                                                                    |                                                                                                    |              | _          |                             |                                    |                        |  |  |  |  |
| Operation: Automobile Befinish Spra                                                                                                    | av Coating                                                                                                    |              |            | elease Model(s              |                                    |                        |  |  |  |  |
|                                                                                                    | .,                                                                                                    |              | P          | PA7UPPT Aut                 | omobile Hefinish Coating Uverspray | / Loss Model (non-vola |  |  |  |  |
| Source: Automotive Refinishing S                                                                                                    | Spray Coating App                                                                                                    | olication    | •          |                             |                                    |                        |  |  |  |  |
|                                                                                                    |                                                                                                    |              |            |                             |                                    |                        |  |  |  |  |
| Release Input Parameters Estimat                                                                                                    | ted Releases                                                                                                    |              |            |                             |                                    |                        |  |  |  |  |
| Model Status: Model never run                                                                                                    |                                                                                                    |              |            |                             |                                    |                        |  |  |  |  |
|                                                                                                    |                                                                                                    |              |            |                             |                                    |                        |  |  |  |  |
|                                                                                                    | Tupo                                                                                                    | Origin       | Mahua      |                             |                                    |                        |  |  |  |  |
| Parameter                                                                                                    | Output 2                                                                                                    | Output 2     | Output 2   | Units                       |                                    |                        |  |  |  |  |
| Arch Arcount to Line                                                                                                    | Defect                                                                                                    | Dhilehaa     |            | La John day                 |                                    |                        |  |  |  |  |
| Ereg: Ereguency to Use                                                                                                    | Default                                                                                                    |              | 170        | kg/site-day<br>daus/site-ur |                                    |                        |  |  |  |  |
| LF: Loss Fraction                                                                                                    | Constant                                                                                                    | Model Parm   | 0.75       | dimensionles                |                                    |                        |  |  |  |  |
| McE: Spray Mist Capture                                                                                                    | Default                                                                                                    | Dry Filter   | 0.9        | dimensionles                |                                    |                        |  |  |  |  |
| NS: Number of Sites                                                                                                    | Default                                                                                                    | Mass Parm    | 0          | sites                       |                                    |                        |  |  |  |  |
| SrE: Solid Removal Efficiency                                                                                                    | Default                                                                                                    | Dry Filter   | 1          | dimensionles                |                                    |                        |  |  |  |  |
| TE: Spray Gun Transfer Efficiency                                                                                                    | Default                                                                                                    | Conv Gun     | 0.25       | dimensionles                |                                    |                        |  |  |  |  |
|                                                                                                    |                                                                                                    |              |            |                             |                                    |                        |  |  |  |  |
|                                                                                                    |                                                                                                    |              |            |                             |                                    |                        |  |  |  |  |
|                                                                                                    |                                                                                                    |              |            |                             |                                    |                        |  |  |  |  |
| Add or Remove a View/L                                                                                                    | Ipdate Model                                                                                                    | Modify Media | of Introdu | ctory Notes for             | Additional <u>N</u> otes for the   | Bun Model(s)           |  |  |  |  |
| Release model                                                                                                    | ormation                                                                                                    | Release      | the Re     | lease <u>S</u> ummary       | Release Summary                    |                        |  |  |  |  |
|                                                                                                    |                                                                                                    |              |            |                             |                                    |                        |  |  |  |  |

15 「Run Model」ボタンをクリックする。

| GhemS  | TEER 🔀                                                  |
|--------|---------------------------------------------------------|
| Relea: | e Models were run for Automobile Refinish Spray Coating |
|        | OK キャンセル                                                |
| 16 「   | DK」ボタンをクリックする。                                          |

2010/03/10 横浜国立大学 大学院環境情報研究院 / 安心・安全の科学研究教育センター

| 🛋 CI         | nemSTEER 05                                                                                                    | /27/2004 Version - Unnam                | ed Assessm                | nent                              |                                                  |                                          |                  |  |  |  |  |  |
|--------------|----------------------------------------------------------------------------------------------------|-----------------------------------------|---------------------------|-----------------------------------|--------------------------------------------------|------------------------------------------|------------------|--|--|--|--|--|
| <u>F</u> ile | <u>E</u> dit <u>P</u> referenc                                                                                                    | es <u>R</u> eports <u>H</u> elp         |                           |                                   |                                                  |                                          |                  |  |  |  |  |  |
| Gene         | General Chemical Operations Operation Parameters Releases Exposures Optional Information                                                                     |                                         |                           |                                   |                                                  |                                          |                  |  |  |  |  |  |
| <b>F</b> - 6 |                                                                                                    |                                         |                           |                                   |                                                  |                                          |                  |  |  |  |  |  |
| ESU          | Estimating Lnemical Keleases                                                                                                    |                                         |                           |                                   |                                                  |                                          |                  |  |  |  |  |  |
| For          | For the operation selected in the "Operation" box below, all sources that have an associated chemical release are listed in the "Source" box. When a release |                                         |                           |                                   |                                                  |                                          |                  |  |  |  |  |  |
| sele         | ect the model and i                                                                                                    | click "View/Update Model Information"   | ". Read the "P            | urpose and Use of t               | he Releases Tab'' topic                          | of the Help System for m                 | ore detailed     |  |  |  |  |  |
| info         | ormation.                                                                                                    |                                         |                           | Delesse                           | hal and a Kath                                   |                                          |                  |  |  |  |  |  |
| Oper         | ation: Automobile                                                                                                    | Refinish Spray Coating                  |                           | Felease                           | Model(s):<br>PPT Automobile Refinisk             | Costing Overspraul.oss                   | Model (pop-volal |  |  |  |  |  |
| Sec.         |                                                                                                    |                                         |                           |                                   |                                                  | r Codding Overspray Loss                 |                  |  |  |  |  |  |
| 30           | Automotive                                                                                                    | e Refinishing Spray Coating Application | ì                         | <u> </u>                          |                                                  |                                          |                  |  |  |  |  |  |
| Rel          | lease Input Parame                                                                                                    | eters Estimated Releases                |                           |                                   |                                                  |                                          |                  |  |  |  |  |  |
|              | Media                                                                                                    | Characterization of Results             | Number of<br>Sites        | Days of Release<br>(days/site-yr) | Daily Release Rate<br>(kg/site-day)              | Annual Release Rate<br>(kg/yr-all sites) | Basis            |  |  |  |  |  |
| Ai           | r                                                                                                    | Average                                 | 2                         | 170                               | 1.5                                              | 510                                      | EPA/OPPT         |  |  |  |  |  |
| La           | andfill                                                                                                    | Average                                 | 2                         | 170                               | 162                                              | 55,080                                   | EPA/OPPT         |  |  |  |  |  |
|              |                                                                                                    |                                         |                           |                                   |                                                  |                                          |                  |  |  |  |  |  |
|              |                                                                                                    |                                         |                           |                                   |                                                  |                                          |                  |  |  |  |  |  |
|              |                                                                                                    |                                         |                           |                                   |                                                  |                                          |                  |  |  |  |  |  |
|              |                                                                                                    |                                         |                           |                                   |                                                  |                                          |                  |  |  |  |  |  |
|              |                                                                                                    |                                         |                           |                                   |                                                  |                                          |                  |  |  |  |  |  |
|              |                                                                                                    |                                         |                           |                                   |                                                  |                                          |                  |  |  |  |  |  |
|              |                                                                                                    |                                         |                           |                                   |                                                  |                                          |                  |  |  |  |  |  |
|              |                                                                                                    |                                         |                           |                                   |                                                  |                                          |                  |  |  |  |  |  |
|              |                                                                                                    |                                         |                           |                                   |                                                  |                                          |                  |  |  |  |  |  |
|              |                                                                                                    |                                         |                           |                                   |                                                  |                                          |                  |  |  |  |  |  |
| 4            | dd or Remove a<br>Release model                                                                                                    | View/Update Model <u>Model</u>          | odify Media of<br>Release | Introductory N<br>the Release §   | Notes for Additional <u>1</u><br>Summary Release | Notes for the B                          | un Model(s)      |  |  |  |  |  |

17 「Estimated Releases」タブに計算結果が算出されたことを確認したら、「Exposures」タブ をクリックする。

| dhemSTEER 05/27/2004 Version                                                                                                    | - Unnamed Asse                   | ssment              |                   |                         |  |  |  |  |  |
|----------------------------------------------------------------------------------------------------|----------------------------------|---------------------|-------------------|-------------------------|--|--|--|--|--|
| <u>File Edit Preferences Reports H</u> elp                                                                                                    |                                  |                     |                   |                         |  |  |  |  |  |
| General Chemical Operations Operation Parameters Releases Exposures Optional Information                                                                                                    |                                  |                     |                   |                         |  |  |  |  |  |
| Estimating Chemical Exposures                                                                                                    |                                  |                     |                   |                         |  |  |  |  |  |
| For the operation selected in the "Operation" box below, all activities that have an associated worker exposure are listed in the "Activity" box. When a worker<br>exposure activity is selected, the associated inhalation or dermal model and its parameters will be shown in the respective subtab below. To view or modify the<br>model equation parameters, click on the desired subtab and click "View/Update Model Information". Read the "Purpose and Use of the Exposures Tab" topic of<br>the Help System for more detailed information. |                                  |                     |                   |                         |  |  |  |  |  |
| Operation:                                                                                                    | Source:                          |                     |                   |                         |  |  |  |  |  |
| Automobile Refinish Spray Coating                                                                                                    | <ul> <li>Automotive R</li> </ul> | efinishing Spray C  | pating Applicatio | n 💌                     |  |  |  |  |  |
|                                                                                                    | Automotive R                     | efinishing Spray Co | pating Applicatio | n                       |  |  |  |  |  |
| Dermal Model Input Parameters Inhalation Mo                                                                                                    | del Innut Parameters             | Activity Exposure   | Estimates         |                         |  |  |  |  |  |
|                                                                                                    |                                  |                     |                   | 1                       |  |  |  |  |  |
| Chaminal States Linuid                                                                                                    |                                  |                     |                   |                         |  |  |  |  |  |
| Chemical State. Liquid                                                                                                    |                                  |                     | Model \$          | Status: Model never run |  |  |  |  |  |
| EPA/OPPT 2-Hand Dermal Immersion in Liquid                                                                                                    | Model                            |                     |                   |                         |  |  |  |  |  |
| Parameter Type<br>High Er                                                                                                    | Origin<br>nd High End            | Value<br>High End   | Units             | <b>▲</b>                |  |  |  |  |  |
| ED: Exposure Days Default                                                                                                    | OD                               | 170                 | days/site-yr      |                         |  |  |  |  |  |
| EY: Years of Occupation Default                                                                                                    | Model Parm                       | 40                  | years             |                         |  |  |  |  |  |
| FT: Frequency of Events Default                                                                                                    | Model Parm                       | 1                   | events/site-c     |                         |  |  |  |  |  |
| NS: Number of Sites Default                                                                                                    | Mass Parm                        | 0                   | sites             |                         |  |  |  |  |  |
| NWexp: Number of Workers Default                                                                                                    | Model Parm                       | 3                   | workers/site      |                         |  |  |  |  |  |
| Qu: Quantity for Chemical on Default                                                                                                    | Model Parm                       | 10.3                | mg/cm2-eve        |                         |  |  |  |  |  |
| J S: Surface Area Constant                                                                                                    | Model Parm                       | 840                 | cm2               |                         |  |  |  |  |  |
| Add or Remove an Exposure model         View/Update Dermal Model Information         Introductory Notes for the Inhalation Summary         Bun Model(s)                                                                                                    |                                  |                     |                   |                         |  |  |  |  |  |

18 「Releases」のタブで行ったことと同様に、「Operation」と「Source」の欄をクリックし選択すると、「Dermal Model Input Parameters」又は「Inhalation Model Input Parameters」タブパラメーターのデフォルト値が表示される。「Add or Remove an Exposure model」タブをクリックして使用するモデルを変更することもできる。

19 「View/Update Dermal Model Information」(または「View/Update Inhalation Model Information」) のボタンをクリックする。

| Yiew / Update Exposure Model Information                                                                                                    |                                           |                                |                       |               |                                       |   |  |  |
|----------------------------------------------------------------------------------------------------|-------------------------------------------|--------------------------------|-----------------------|---------------|---------------------------------------|---|--|--|
| Read-only and updatable information about the selected exposure model are shown below. Click on the associated Type column label for a parameter to change it's value. When the Type is User-defined, you enter your value directly in the Value column. To calculate two sets of model results, enable the Model Parameters for Output 1 option and the Model Parameters for Output 2 option below. Note that Output 1 parameters are used to calculate the Output 1 model results. Use care and consistency in entering the parameter values to ensure that the are used appropriately by the model equation(s). |                                           |                                |                       |               |                                       |   |  |  |
| Activity: Automotive Refinish<br>Model: EPA/OPPT 2-Hand                                                                                                    | ing Spray Coating /<br>Dermal Immersion   | Application<br>in Liquid Model |                       |               |                                       |   |  |  |
| Model Dexp = S x Qu x W<br>Equation: LADD = (Dexp x ED                                                                                                    | fxFT<br>)xY)/(BW xATc                     | x 365 days/yr)                 |                       |               |                                       | Ī |  |  |
| Mechanism: Dermal exposure to                                                                                                    | the chemical for 2-                       | hand immersion in              | liquid containing the | e chemical.   |                                       | ~ |  |  |
| Chemical State: Liquid                                                                                                    | •                                         |                                |                       |               |                                       |   |  |  |
| E Fachle Madel Brownshow (c. O                                                                                                    |                                           |                                |                       | - He Medel De |                                       |   |  |  |
| J Enable Model Parameters for Uutput 1 J ✓ Enable Model Parameters for Uutput 2                                                                                                    |                                           |                                |                       |               |                                       |   |  |  |
| ] whath                                                                                                    |                                           |                                | Lugu                  | -110          | )                                     |   |  |  |
| Basis: EPA/OPPT 2-Hand Dermal Immersion in Liquid Model.                                                                                                    |                                           |                                |                       |               |                                       |   |  |  |
| Parameters:                                                                                                    |                                           |                                |                       |               |                                       |   |  |  |
| Parameter                                                                                                    | Туре 2                                    | Origin 2                       | Value 2               | Units         | · · · · · · · · · · · · · · · · · · · |   |  |  |
| ED: Exposure Days                                                                                                    | Default                                   | OD                             | 170                   | days/site-yr  |                                       |   |  |  |
| EY: Years of Occupation Exposure                                                                                                    | Default                                   | Model Parm                     | 40                    | years         |                                       |   |  |  |
| FT: Frequency of Events                                                                                                    | Default                                   | Model Parm                     | 1                     | events/site-c |                                       | 1 |  |  |
| NS: Number of Sites                                                                                                    | iber of Sites Uefault ▼ Mass Parm U sites |                                |                       |               | 1                                     |   |  |  |
| NWexp: Number of Workers Expo                                                                                                    | Default<br>Non-default                    | Model Parm 10.3 mo/cm2.eve     |                       |               |                                       |   |  |  |
| S: Surface Area                                                                                                    | Constant                                  | Model Parm                     | 840                   | mg/cm2-eve    | -                                     |   |  |  |
| OK Cancel                                                                                                    |                                           |                                |                       |               |                                       |   |  |  |

20 「Parameters」の欄の、値がゼロになっているパラメーターをダブルクリックし、情報を入 力する。入力が終了したら「OK」ボタンをクリックする。

・ここで、パラメーターがゼロのまま先に進むと最終的に計算ができない。

| ei de la                                                                                                    | ChemSTE                                                                                                    | ER 05/27/2004 Version - U | nnamed  | Assessm       | ent           |                |        |        |                      |   |  |
|----------------------------------------------------------------------------------------------------|----------------------------------------------------------------------------------------------------|---------------------------|---------|---------------|---------------|----------------|--------|--------|----------------------|---|--|
| Ei                                                                                                    | <u>File Edit Preferences Reports H</u> elp                                                                                                    |                           |         |               |               |                |        |        |                      |   |  |
| G                                                                                                    | General   Chemical   Operations   Operation Parameters   Releases   Exposures   Optional Information                                                                                                    |                           |         |               |               |                |        |        |                      |   |  |
| E                                                                                                    | Estimating Chemical Exposures<br>For the operation selected in the "Operation" box below, all activities that have an associated worker exposure are listed in the "Activity" box. When a worker<br>exposure activity is selected, the associated inhalation or dermal model and its parameters will be shown in the respective subtab below. To view or modify the<br>model equation parameters, click on the desired subtab and click "View/Update Model Information". Read the "Purpose and Use of the Exposures Tab" topic of<br>the Help System for more detailed information. |                           |         |               |               |                |        |        |                      |   |  |
| 0                                                                                                    | peration:                                                                                                    |                           | Source: |               |               |                |        |        |                      | _ |  |
| 1                                                                                                    | utomobile Re                                                                                                    | efinish Spray Coating     | Automo  | itive Refinis | hing Spray Co | ating Applicat | tion   |        |                      | • |  |
| Dermal Model Input Parameters     Inhalation Model Input Parameters     Activity Exposure Estimates       Route of<br>Exposure     Characterization of Results     Total<br>Number<br>of<br>Workers     Exposure<br>Potential<br>Characterization of Results     Acute<br>Number<br>of<br>Workers     Potential<br>Dose Rate<br>(mg/day)     Lifetime<br>Average<br>Daily Dose<br>(mg/kg-day)     Acute<br>Potential<br>Dose<br>(mg/kg-day) |                                                                                                    |                           |         | Basis         |               |                |        |        |                      |   |  |
|                                                                                                    | Inhalation                                                                                                    | What-If                   | 3       | 170           | 150           | 0.5703         | 0.998  | 2.1429 | EPA/ OPPT Automobile |   |  |
|                                                                                                    | Dermal                                                                                                    | High End                  | 36      | 170           | 17,304        | 65.791         | 115.13 | 247.2  | EPA/OPPT 2-Hand      |   |  |
|                                                                                                    |                                                                                                    |                           |         |               |               |                |        |        |                      |   |  |
|                                                                                                    | Add or Remove an Exposure model         View/Update Inhalation         Introductory Notes for the Inhalation Summary                                                                                                    |                           |         |               |               |                |        |        |                      |   |  |

21 「Run Model」ボタンをクリックすると結果が「Activity Exposure Estimates」タブに計算結 果が表示されたことを確認する。

22 次に、画面左上の File をクリックし、Save Assessment を選択することで結果を保存する。
23 保存ができたら、Report をクリックし、View IRER Report を選択すれば、印刷用のレポートを見ることができる。

おわり